#### 3.使用機能

# **CAMPUSSQUARE**

#### (33)就職活動入力

就職活動の状況を登録します。

|   | 学生氏名                                             | 大分太郎                                                                                      |                                     | 学籍叠考 | 211001          |      |  |                               |
|---|--------------------------------------------------|-------------------------------------------------------------------------------------------|-------------------------------------|------|-----------------|------|--|-------------------------------|
|   | 学生所聞                                             | 経済学部経済学                                                                                   | 5                                   | 学年   | 1年              |      |  |                               |
| t | 職活動先を                                            | 入力してください。                                                                                 |                                     |      |                 |      |  |                               |
| 0 | <b>計測 活動</b> 牛                                   |                                                                                           |                                     |      | 提出書類            | 応募方法 |  |                               |
|   |                                                  | - 1112 BUCH #2713                                                                         |                                     |      | 300, 100 EE /00 | 枯果   |  |                               |
| 1 | 企業コー                                             | - 15 :                                                                                    | 企業検索                                |      |                 |      |  | <ul> <li>         、</li></ul> |
|   | 名称:<br>※教員採用試験の場合は校種と教科を選択してください。<br>校種: 指示しない ~ |                                                                                           | 成績証の<br>卒業見辺<br>健康診<br>単位修得<br>教員免許 | 月書 * | 指示しない           | *    |  |                               |
|   | 教科:                                              | 指示しない                                                                                     | ~                                   |      |                 |      |  |                               |
|   | 企業コード: 企業検索                                      |                                                                                           |                                     |      |                 |      |  |                               |
|   | ※企業様<br>さい。<br>名称:                               | ※企業検索に企業コードが無い場合は名称を入力してくだ Ctrl (Macd)場合はcommand年→) または<br>さい。<br>名称:<br>応損証明書<br>卒業見込証明書 |                                     |      |                 |      |  |                               |

### 3.使用機能

## **CAMPUSSQUARE**

#### (33)就職活動入力

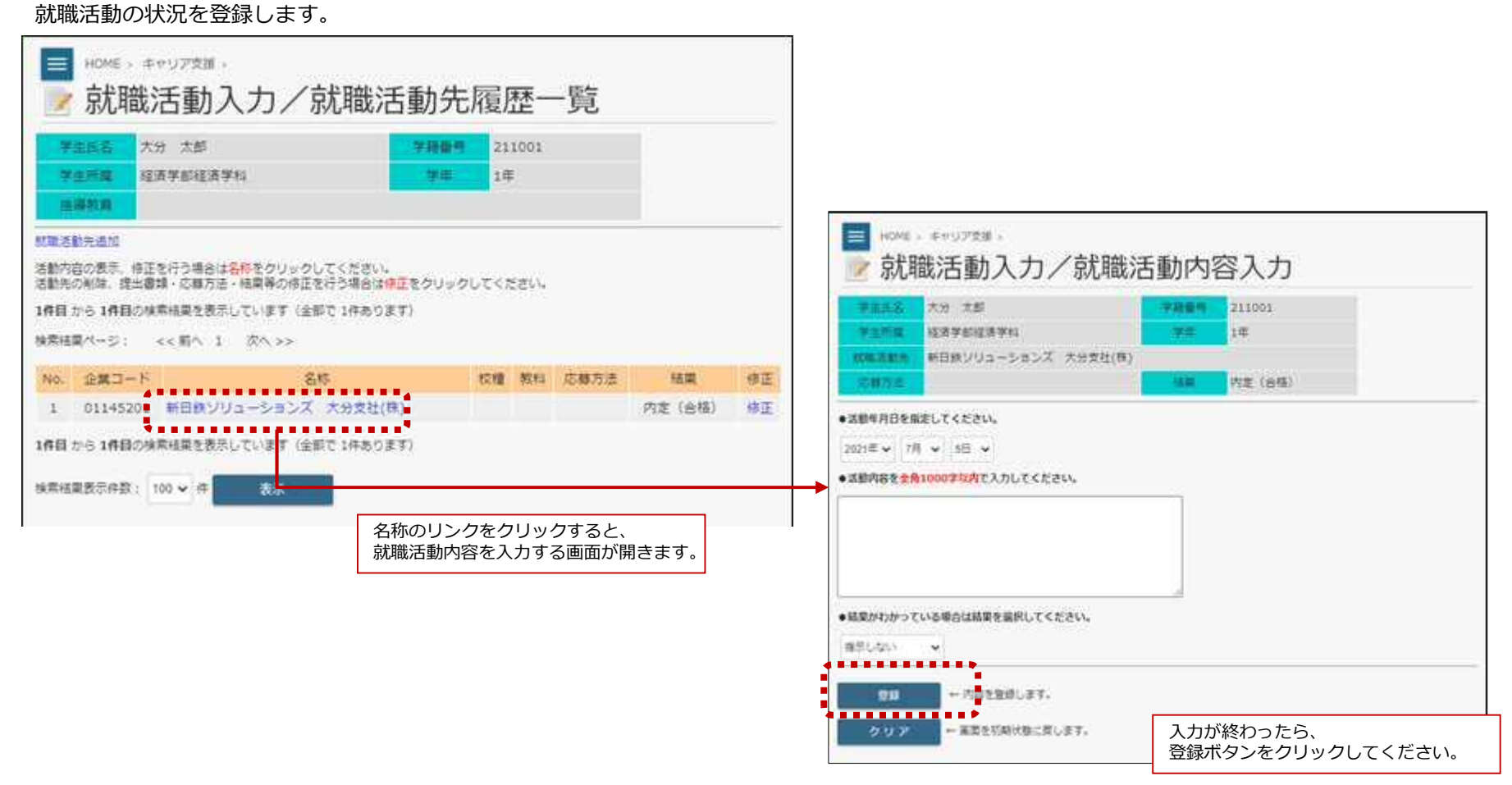